## How to apply

## To apply for the Professional Retail Programme, follow these steps:

- 1. Visit this link:www.rbslearning.co.za
- 2. Select 'Register'
- 3. Select 'Professional Retail Programme'
- 4. Complete your online registration
- 5. Wait for an SMS that tells you if your application has been approved or declined

## If accepted:

- 1. Login to the website
- 2. Complete online pre-assessments
- 3. If you pass, attend the virtual information day
- 4. Here, you'll be told about the online learning modules, live training and work experience

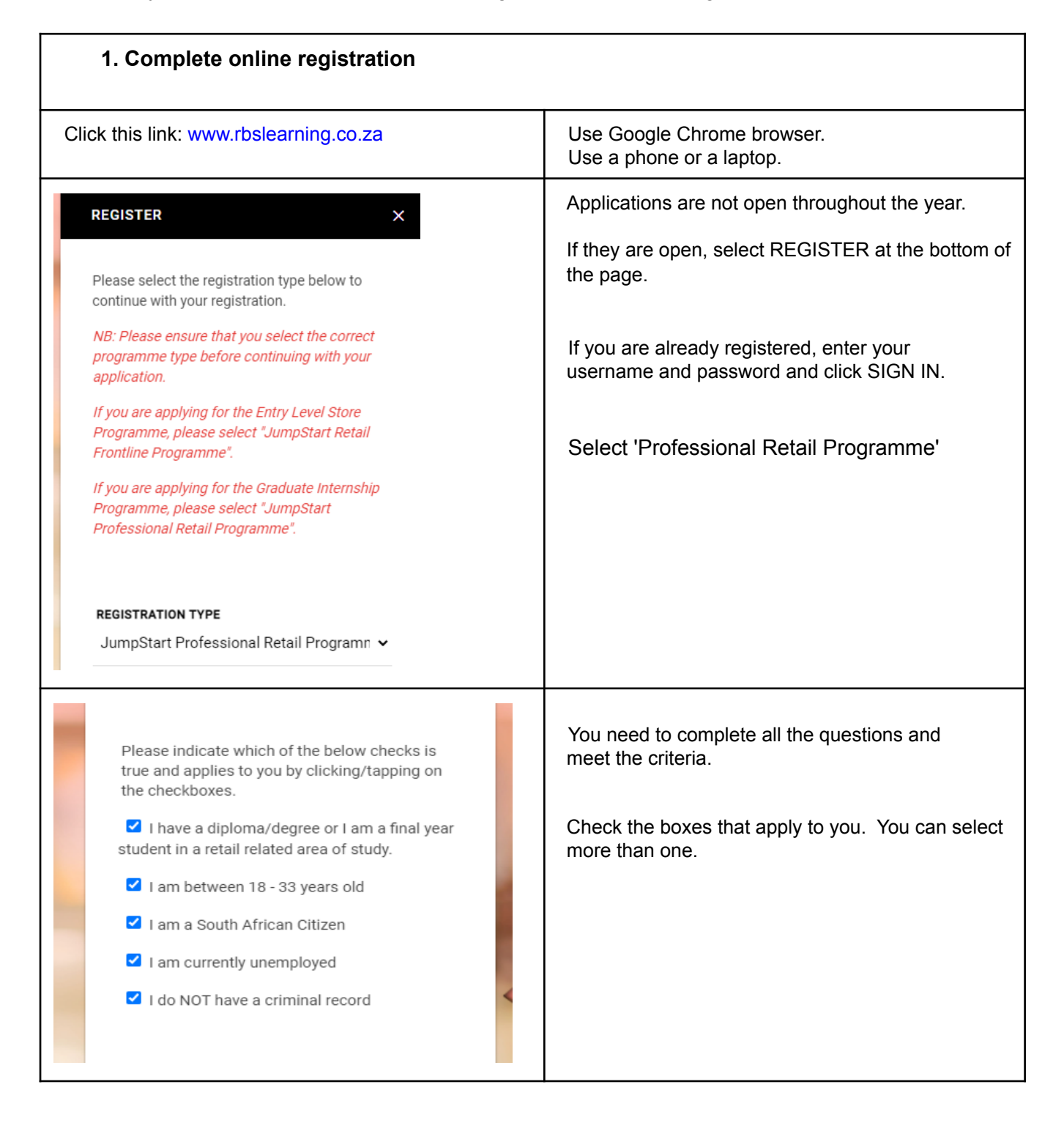

| USERNAME: *<br>My unique username is                                                                                      | Ceate a unique USERNAME. Write it down and keep it safe! It's used every time you log into RBS.                                                                                                    |
|----------------------------------------------------------------------------------------------------|----------------------------------------------------------------------------------------------------|
| Please create your own unique username. Your<br>username must include:<br>• 8 characters or more<br>• Must have NO spaces | The USERNAME must have at least 8 characters. There must be no spaces Then fill in your personal details, address and contact details.                                                                                                    |
| FIRST & MIDDLE NAMES: *<br>My names as per my ID are                                                                      |                                                                                                    |
| LAST/SURNAME NAME: *                                                                                                    |                                                                                                    |
| UPLOAD A COPY OF YOUR DIPLOMA/DEGREE OR<br>RESULTS:                                                                       | Upload a copy of your Diploma or Degree and ID.<br>Copies must be JPEG, PNG or PDF format<br>On a laptop: Drag-and-drop the documents from<br>the folder where it's been saved                                                                                                    |
| Drag and drop a file here or click                                                                                        | On a phone: Take photos of your documents. Tap<br>on the little cloud icon for either Diploma or ID.<br>Your phone will open another screen where you<br>can search and then attach them.<br>*You'll be asked to resubmit them if they are<br>unclear. We'll send a SMS to let you know. |
| () You may upload either a JPG, PNG or PDF file.<br>UPLOAD A COPY OF YOUR ID DOCUMENT:                                    |                                                                                                    |
| Drag and drop a file here or click                                                                                        |                                                                                                    |
| • You may upload either a JPG, PNG or PDF file.                                                                           | Create a password that you can remember -<br>write it down and keep it safe! It's used every<br>time you log into RBS                                                                                                    |
| PASSWORD: *<br>Create a password<br>8 or more letters<br>A number<br>A symbol (I&@\$%*?)<br>Must have NO spaces           | The password must have at least 8 letters, 1<br>number and 1 symbol (!@#\$%). There must be<br>no spaces.                                                                                                    |
| <b>RE-ENTER PASSWORD: *</b><br>Please retype your password                                                                |                                                                                                    |

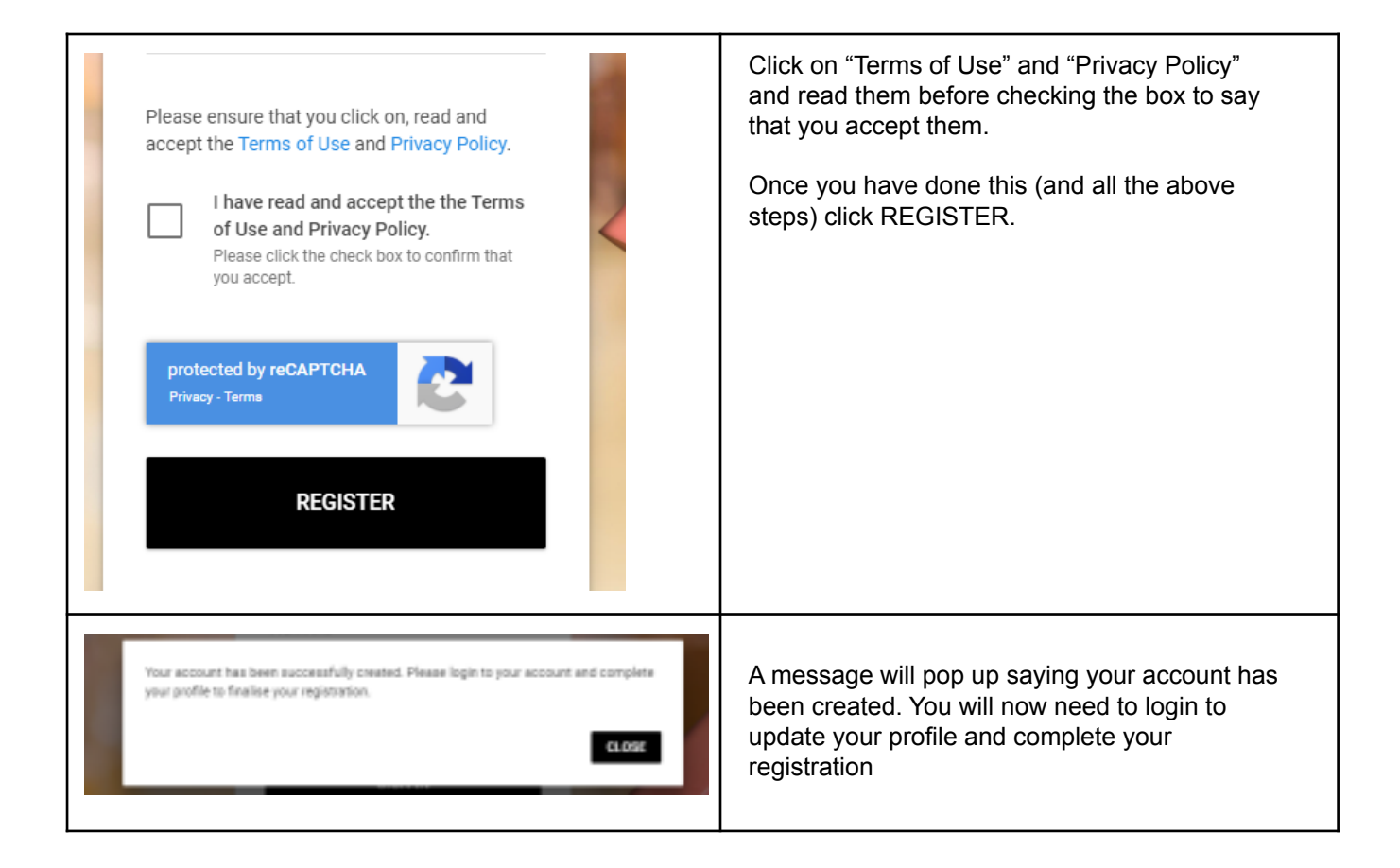

| 2. Login and update your profile                                   |                                                                                                    |
|--------------------------------------------------------------------|----------------------------------------------------------------------------------------------------|
| USERNAME<br>Enter your username<br>PASSWORD<br>Enter your password | If you have already created a profile at<br>www.rbslearning.co.za then sign in using<br>your unique USERNAME and PASSWORD.<br>Click on your profile.<br>You'll need to complete all the sections to<br>complete your registration.<br>Once you've completed all the questions, click<br>SUBMIT. A pop-up message will inform you<br>that your application is being processed. |
| 3. Wait for an SMS to tell you if you've been approved or declined |                                                                                                    |
|                                                                    |                                                                                                    |

You will receive a SMS once your application has been approved or declined. If **declined**, you haven't met all the requirements. You can contact the number sent to you if you want further details. If **approved**, you'll receive further communication from Mr Price Foundation. - A second SMS will invite you to a virtual info day. Reply YES to SMS to process with registration. - After this, a SMS will be sent to confirm your attendance at the Info Day. - Before attending, you have to complete the pre-assessments online.